## **Disable Pin Pad for a Transaction**

|                                                                                     | 10/15 P  |       | 12:30  | ] |
|-------------------------------------------------------------------------------------|----------|-------|--------|---|
| STEP 1                                                                              | CREDIT   |       | SALE : |   |
| From the home screen, tap the P in<br>the black circle on the top of the<br>screen. |          | •     | •      |   |
|                                                                                     | <b>Q</b> | 5 0.0 | 0      |   |
|                                                                                     | *        |       |        |   |

## STEP 2

Once tapped and the P is white, initiate the transaction as normal and it will run solely on the terminal.

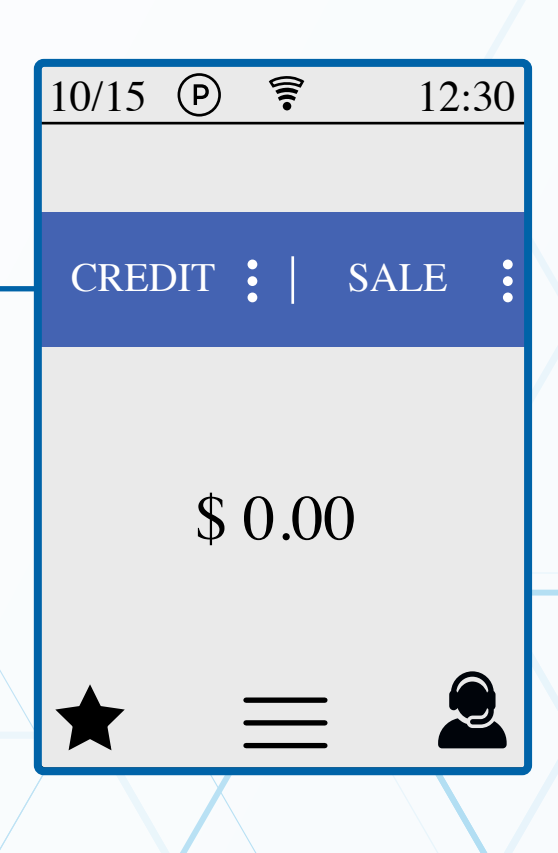